# Digitalarkivet: Finn en branntakst

1

Gå til <u>media.digitalarkivet.no</u> og velg «bla i skanna arkiver»

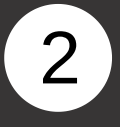

Fyll inn ønsket kommune, velg emneknagg «Branntakster» og trykk søk.

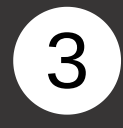

Trefflisten viser aktuelle kilder. Velg en protokoll med register (eventuelt kortregister om dette finnes) om du ikke på forhånd vet hvilken protokoll du skal lete i. Klikk på «Første side» for å åpne protokollen.

### Skanna arkiver

Her kan du bla i skannede arkiver i Riksarkivet og statsarkivene. Oslo byarkiv og enkelte andre arkivdepoter er også representert. Noen kategorier arkivmateriale har spesialinnganger – se nedenfor.

Bla i skanna arkiver

| Søk etter skanna a | arkiver         |
|--------------------|-----------------|
|                    |                 |
| Oppbevaringssted   | 0               |
|                    |                 |
| Arkiv 😧            |                 |
|                    |                 |
| Fylke 😧            |                 |
|                    |                 |
| Kommune (1947-inr  | ndeling) 🕢      |
| × 0220 Asker       |                 |
| F.o.m år 😧         | T.o.m år 😧      |
|                    |                 |
| Emneknadder Ø      |                 |
| × Branntakster     |                 |
|                    |                 |
| Fritekstsøk 😡      |                 |
|                    |                 |
|                    | Nullstill Q Søk |
|                    |                 |

#### Norges brannkasse, branntakster Asker BRANNTAKSTER, Branntakstprotokoller I

| L0001 | Branntakstprotokoll | 1893 - 1917 | Med register | Første side |
|-------|---------------------|-------------|--------------|-------------|
| L0002 | Branntakstprotokoll | 1917 - 1925 | Med register | Første side |
| L0003 | Branntakstprotokoll | 1925 - 1927 |              | Første side |
| L0004 | Branntakstprotokoll | 1927 - 1929 |              | Første side |
| L0005 | Branntakstprotokoll | 1927 - 1935 |              | Første side |
| L0006 | Branntakstprotokoll | 1935 - 1940 |              | Første side |
| L0007 | Branntakstprotokoll | 1940 - 1942 |              | Første side |
| L0008 | Branntakstprotokoll | 1942        |              | Første side |
| L0009 | Branntakstprotokoll | 1942 - 1943 |              | Første side |
| L0010 | Branntakstprotokoll | 1943 - 1944 |              | Første side |
| L0011 | Branntakstprotokoll | 1944        |              | Første side |
| L0012 | Branntakstprotokoll | 1944        |              | Første side |

## Digitalarkivet: Finn en branntakst

4

I det alfabetiske registeret (ofte bakerst i boken) får du oppgitt hvilken side du finner den aktuelle branntaksten.

5

Bla med piltastene til du finner branntaksten du leter etter.

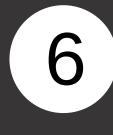

På Digitalarkivet kan du finne søkbare registre til deler av branntaksmaterialet. Gå til <u>Finn kilde</u>, velg form: «Søkbar», emneknagg: «Branntakster» og trykk på søk.

Tilhorende Pag Gaardens naon Z Irk. Magda Haversel Asker holel Fik, Vallory Hibert Hanse 14 Askerbrobaklan. 30 Chris Man Jorda skolder . The Prehemmen " Alfheine 61 Sailad H. Hock. Nielsen Aher Kinnune Annerend Asker Dickerbuctoregen Asker kirke 84. 99. 104

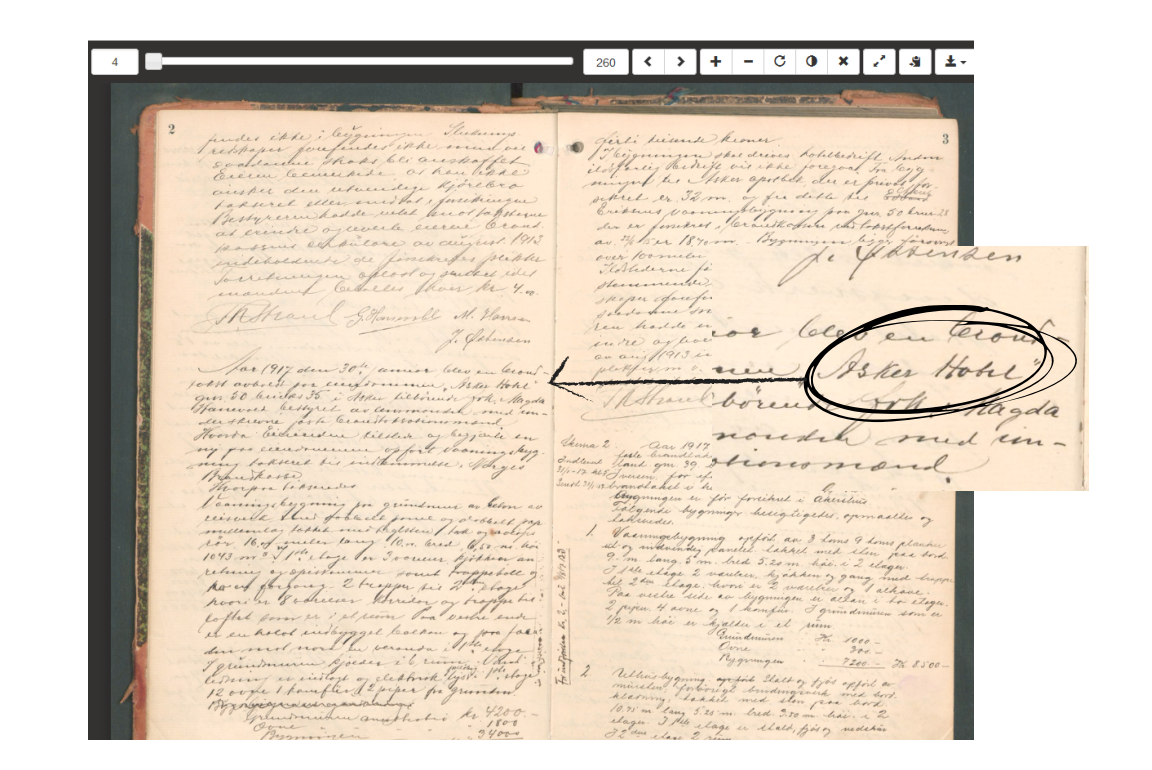

#### Du kan fylle ut ett eller flere søkekriterier

| Nullstill                   | <b>Q</b> ѕøк |  |
|-----------------------------|--------------|--|
| Fritekstsøk                 | +            |  |
| Periode                     | +            |  |
| Form                        | -            |  |
| O Alle formater             |              |  |
| <ul> <li>Skannet</li> </ul> |              |  |
| Søkbar                      |              |  |
| ⊖ Fulltekst                 |              |  |
| 🔿 Lyd                       |              |  |
| O Video                     |              |  |
|                             |              |  |
| Emneknagger 🛛 🗕 🗕           |              |  |
| ×Branntakster               |              |  |